## How to Search for Classes using "Search for Classes"

## Step-by-Step Guide

1. On the Registration card in My Missouri State, click on Add, Drop or Search for Classes

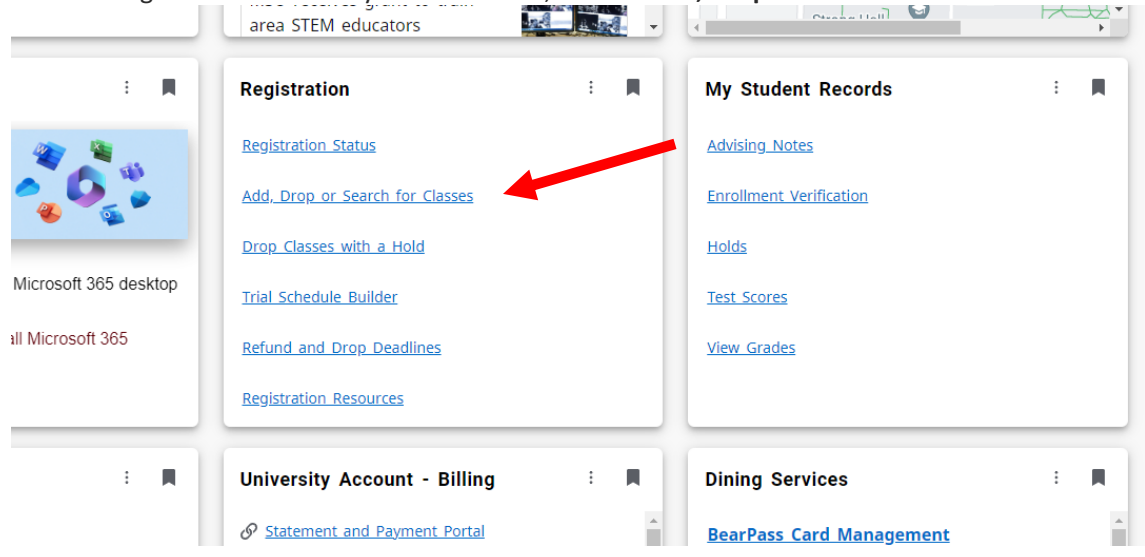

2. Click on Search for Classes

| а<br>С                                                                                                   |                                                                                                    |
|----------------------------------------------------------------------------------------------------|----------------------------------------------------------------------------------------------------|
| Student • Registration                                                                                   |                                                                                                    |
| Registration                                                                                             |                                                                                                    |
|                                                                                                    |                                                                                                    |
| What would you like to do?                                                                               |                                                                                                    |
| Add or Drop Classes<br>Search and register for your classes. You can also view and manage your schedule. | Search for Classes<br>Looking for classes? In this section you can browse classes you find interesting. |
| Active Registration & History<br>View your past schedules and your ungraded classes.                     | Erowse Course Catalog<br>Look up basic course information like subject, course and description.         |
|                                                                                                    |                                                                                                    |
|                                                                                                    |                                                                                                    |
|                                                                                                    |                                                                                                    |
|                                                                                                    |                                                                                                    |
|                                                                                                    |                                                                                                    |

3. Select your term and click Continue

## 4. Enter your search criteria

| Student • Registration     | Select a Term     Frowse Classes |
|----------------------------|----------------------------------|
| Browse Classes             |                                  |
| Enter Your Search Criteria |                                  |
| Subject                    |                                  |
| Course Number              |                                  |
| Keyword (                  |                                  |
| Title                      |                                  |
| Instructor                 |                                  |
| Modality                   |                                  |
| Part Of Term               |                                  |

Typical searches involve the **Subject** (type in the subject name or code or choose a specific subject from the drop-down list or leave blank to include all subjects).

If you're looking for a specific course, enter the **Course Number** as well.

The Modality area allows for filtering by how the course is taught. Options include: Traditional (seated); Internet-Other (online); Blended, and others.

The **Part of Term** area allows for filtering by when the course it taught. Popular options include Full Term, First Block, Second Block, Intersession, and others.

Other criteria options available, but not shown in the screenshot, include credit hours, day of the week, time of day, and a check-box option to show only open classes.

5. Click "Submit" at the bottom of the page or use the "Enter" key on the keyboard

6. Review the Search Results

| Student • Registration • Select a Term • Browse Classes Browse Classes                      |       |           |          |            |             |           |       |
|---------------------------------------------------------------------------------------------|-------|-----------|----------|------------|-------------|-----------|-------|
| Search Results — 11 Classes<br>Term: Fall 2022 Subject: Accounting (ACC) Course Number: 201 |       |           |          |            |             |           |       |
| Title 0                                                                                     | CRN ¢ | Subject 🗘 | Number 🗘 | Section \$ | Modality    | Campus    | Hours |
| Introduction to Financial Accounting                                                        | 40432 | ACC       | 201      | 003        | Traditional | Springfie | 3     |
| Introduction to Financial Accounting                                                        | 40433 | ACC       | 201      | 005        | Traditional | Springfie | з     |
| Introduction to Financial Accounting                                                        | 40733 | ACC       | 201      | 006        | Traditional | Springfie | 3     |

Screenshot split to improve clarity

Title – name of the class; click on the Title to view all detailed section information including prerequisites, enrollment, and additional information

CRN – course reference number; used for registration

Subject – also known as Course Code; three-letter prefix indicating the subject/department of the class

Number – also known as Course Number; three-digit number indicating the specific course within a subject

Section - three-digit number indicating specific class within a course; each section meets at a unique day/time schedule

Modality - how the course is taught; Tradition (seated), Online, etc

Campus - where the course is taught; Springfield, Online, etc

Hours – credit hours earned for the class

| Day, Times and Location                                  | Seats and Waitlist                                 | Instructor                   | Attribute                                                | Reserved Seats                         | Lir |
|----------------------------------------------------------|----------------------------------------------------|------------------------------|----------------------------------------------------------|----------------------------------------|-----|
| S M T W T F S 09:05 AM - 09:55 AM Type: Class Building:  | 12 of 40 seats remain.                             | Goodin, Kyle D. (Primary)    | COB Addtl Enril Fee-UG                                   |                                        |     |
| SMTWTFS 10:10 AM - 11:00 AM Type: Class Building:        | 5 of 35 seats remain.                              | Bass, Samuel J. (Primary)    | COB Addtl Enril Fee-UG                                   |                                        |     |
| SMTWTFS 11:15 AM - 12:05 PM Type: Class Building:        | 10 of 40 seats remain.                             | Goodin, Kyle D. (Primary)    | COB Addtl Enril Fee-UG                                   |                                        |     |
| S M T W T F S 12:20 PM - 01:10 PM Type: Class Building:  | 5 of 35 seats remain.                              | Bass, Samuel J. (Primary)    | COB Addti Enril Fee-UG                                   |                                        |     |
| S M T W T F S 02:00 PM - 03:15 PM Type: Class Building:  | <b>G</b> FULL: 0 of 25 sea                         | Ashcroft, Paul A. (Primary)  | COB Addti Enril Fee-UG                                   |                                        |     |
| S M T W T F S 12:30 PM - 01:45 PM Type: Class Building:  | 10 of 65 seats remain.<br>2 of 3 waitlist seats re | Ravensoraft, Julie (Primary) | COB Addti Enril Fee-UG                                   |                                        |     |
| SMTWTFS 03:30 PM - 08:20 PM Type: Class Building:        | 26 of 30 seats remain.                             | Ashcroft, Paul A. (Primary)  | COB Addti Enril Fee-UG                                   |                                        |     |
| S M T W T F S 05:30 PM - 08:20 PM Type: Class Building:  | 36 of 50 seats remain.                             | Bass, Samuel J. (Primary)    | COB Addti Enril Fee-UG                                   |                                        |     |
| S M T W T F S 05:30 PM - 07:10 PM Type: Class Building:  | 37 of 50 seats remain.                             | Hines, James N. (Primary)    | Evening College Plus 8wk Class<br>COB Addti Enril Fee-UG | 32 of 45 unreserv<br>5 of 5 reserved s |     |
| $\begin{tabular}{ c c c c c c c c c c c c c c c c c c c$ | 5 of 50 seats remain.                              | Goodin, Kyle D. (Primary)    | COB Addtl Enrll Fee-UG                                   |                                        |     |

Day, Times, and Location – highlighted day(s) of the week indicate when the class is taught; time of day the class meets; location where the class meets; start date and end date (hover over the column to see all information or the column can be expanded by hovering the cursor on the column divider in the header line and dragging the arrow cursor  $\leftarrow$  to the right or left).

Seats and Waitlist – indicates number of students registered for the section and total seats in the section; courses with no remaining seats show the "FULL" indicator; if the class uses the Waitlist function, indicates the number of waitlist spaces available and total waitlist spaces

Instructor – the person(s) teaching the section

Attribute – Additional information about the section; could include General Education, additional fees, Evening College Plus, Service Learning, and more

Reserved Seats – indicates number of reserved and non-reserved seats available and remaining in the section